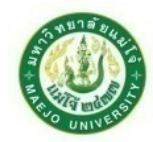

## มหาวิทยาลัยแม่โจ้ – ชุมพร

## งานบริการการศึกษา

## ขั้นตอนการเข้าสู่ระบบ เพื่อทำการกรอกเกรด

## ขั้นตอนการเข้าสู่ระบบดังรายการต่อไปนี้

- 1. ดับเบิ้ลคลิก โปรแกรม Internet Explorer
- 2. พิมพ์ URL คือ www.reg.mju.ac.th

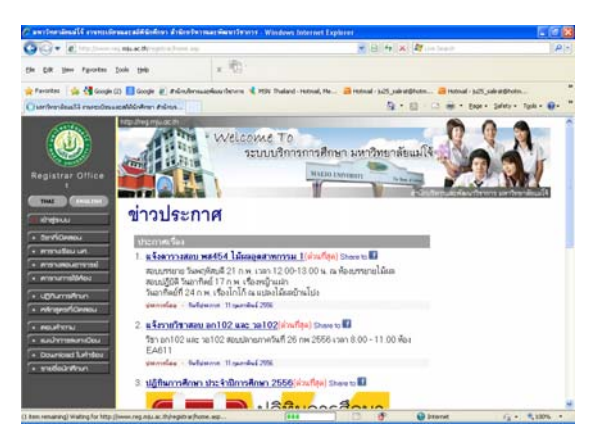

เลือกเมนูเข้าสู่ระบบ เพื่อกรอกรหัสประจำตัว และรหัสผ่าน แล้วคลิก ตรวจสอบ เพื่อเข้าสู่ระบบงาน

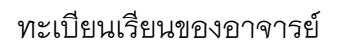

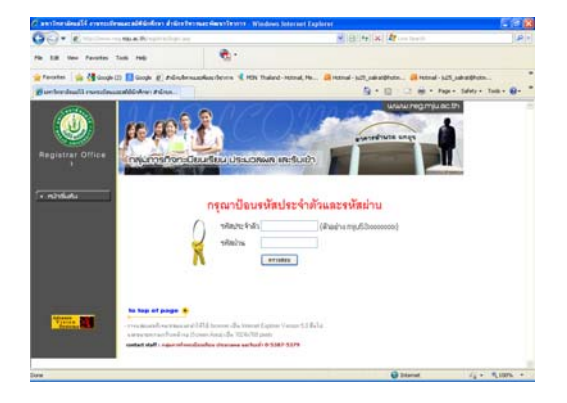

4. เมื่อเข้าสู่ระบบ จะปรากฏชื่อของอาจารย์ผู้สอน

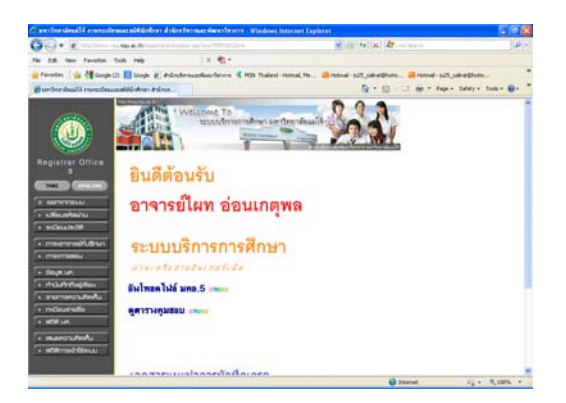

5. ขั้นตอนต่อไปเลือก เมนูย่อยทางด้านซ้ายมือ คลิกเลือก ภาระการสอน

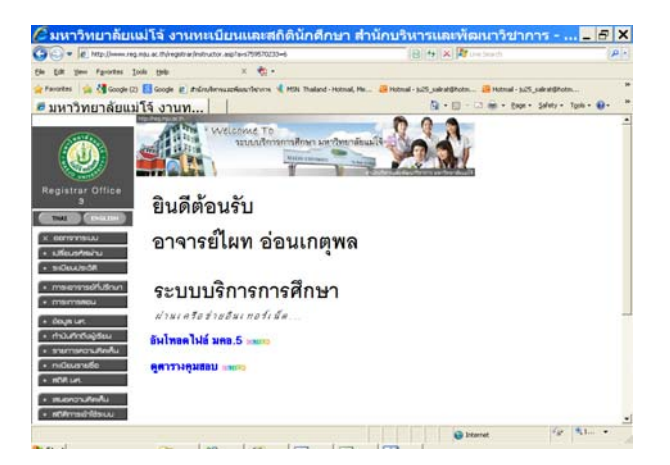

7. เลือก เมนู บันทึกเกรด จะปรากฏ รายวิชาของอาจารย์ผู้สอน ที่ได้รับมอบหมายในส่วนของภาระการสอน

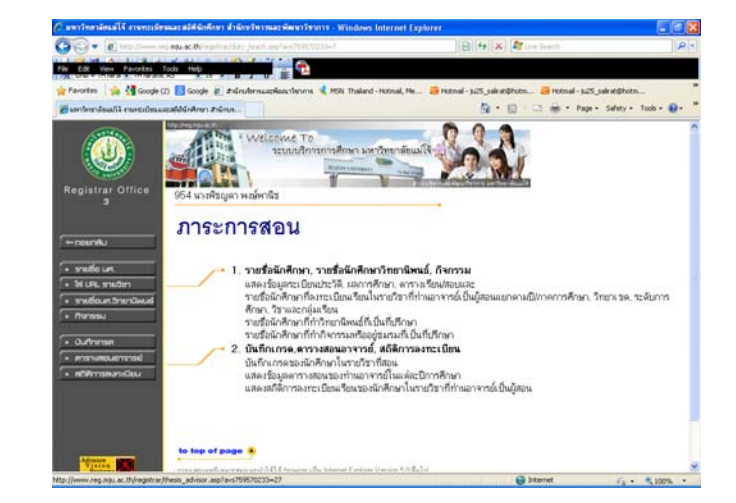

8. จะปรากฏแถบรายการด้านบน ในส่วนของปีการศึกษา และภาคเรียนที่ และรายวิชา

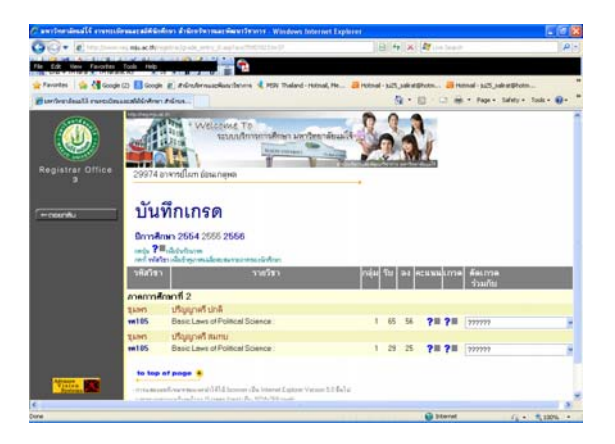

ของอาจารย์ผู้สอน

9. เลือกรายวิชาที่จะทำการกรอกเกรด ตรงช่องเกรดจะมีเครื่องหมาย 🔲 ให้คลิกเลือกตรงช่

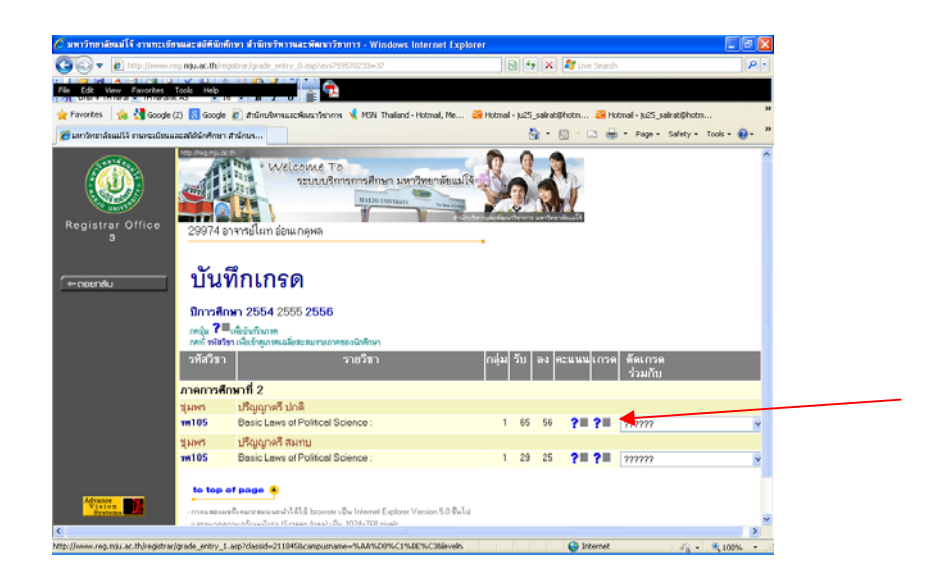

จะปรากฏ รายชื่อของนักศึกษาที่ลงทะเบียนเรียนในรายวิชานั้น ด้านหลังของรายชื่อจะมีช่องสำหรับเลือก
 ผลคะแนน A, B+, B, C+, C, D+, D, F, I OP และเกรดว่าง (เกรดOP สำหรับรายวิชา โครงงานและสหกิจศึกษา เท่านั้น)
 เมื่อกรอกรายชื่อคนสุดท้ายของหน้านั้นให้เลือก บันทึกระบบจะเลื่อนไปยังหน้าถัดไป

| Image: Contract Contract C                                             | 🖉 มหาวิทยาลัยแม่ใจ้ งานทะเพิ                                                                                                    | ้ขรมสะสมัติมักศึกษา สำนักขรัดารและพัฒนาวัยาการ - Windows Internet                                                                                                  | Explorer                                                   | . 8 🛛                             |                                       |
|----------------------------------------------------------------------------------------------------|----------------------------------------------------------------------------------------------------|----------------------------------------------------------------------------------------------------|------------------------------------------------------------|-----------------------------------|---------------------------------------|
| Image: Section Section                                              | 🚱 🖓 🔻 🔊 http://www.r                                                                                                    | reg. <b>nju.ac.th</b> iregistrar.lgrade_entry_1_asp?classid=2118458c.anpusnane=5.AA*                                                                               | 608%C1% 🖹 🔂 😽 🗙 都 the Search                               | [P]-]                             |                                       |
| Image: Contraction of the state of the state of the                                              | File Edit View Pavorkes                                                                                                    |                                                                                                    |                                                            |                                   |                                       |
| Image: Contract of the contract of the contract                                             | 🚖 Favorites   🎪 🚰 Google                                                                                                    | (2) 🔂 Google 🙋 shumshimauscrikaruntienma 🤸 MSN Thailand - Hotmail, I                                                                                               | fe 🧃 Hotmal - Ju25_salirat@hotm 🍱 Hotmal                   | l- ju25_salrat@hotn               |                                       |
| Image: Set in the set in the set in                                             |                                                                                                    | Appling multic th                                                                                                    |                                                            | rage - Jaci - 1000 - 💽 -          |                                       |
| Image: State State And Print State State                                              | Registrar Office<br>9                                                                                                    | Welcone To<br>ระบบมีการการศึกษา มหาวิทยาลั<br>29974 อาหายในการ่อนเกตุศล                                                                                            |                                                            |                                   |                                       |
| Abu value to b       f       f                                                                                                    | รุเมพร. ปริญญาครี ปกติ<br>มีการศึกษา 2555 กาศการศึกษาที่ 2<br>• สมบริเมชงการต<br>• สมบริเมชงการต<br>• หน้าที่ 1/3, ร้านวนมักศึกษาก็ทางผล 56 |                                                                                                    |                                                            | เลือกใส่ผลคะแนนของนักศึกษาแต่ละคน |                                       |
| <ul> <li></li></ul>                                                                                                    |                                                                                                    | ลำดับ หรัสประจำดัว ชื่อ ด่าเจ                                                                                                    | ลิม เกรด ลง ระบบเกรด สถานภาพ                               |                                   |                                       |
| A source of the function of the function of                 |                                                                                                    | <ol> <li>5407108313 ทรงหล เรื่องอภิรมย์</li> </ol>                                                                                                    |                                                            |                                   |                                       |
| <ul> <li>              is sortiesse spaint spand<br/>is sortiesse spaint spand<br/>is sortiesse spaint</li></ul>                                                                                                    |                                                                                                    | 2. 5507108301 munrana waluu                                                                                                    | OP 3 GD 10                                                 | _                                 |                                       |
| <ul> <li> <ul> <li></li></ul></li></ul>                                                                                                    |                                                                                                    | <ol> <li>5507108304 ก็ตติวัฒน์ ลอยสิบ</li> </ol>                                                                                                    | B 3 GD 1m                                                  |                                   |                                       |
|                                                                                                    |                                                                                                    | <ol> <li>5. 5507108305 คุณภัทรสูขตารมย์</li> </ol>                                                                                                    | C 3 GD shrift                                              |                                   |                                       |
| · · · · · · · · · · · · · · · · · · ·                                                                                                    |                                                                                                    | <ol> <li>5507108306 จุไรวรรณบูนาค</li> </ol>                                                                                                    | D 3 GD shift                                               |                                   |                                       |
| <ul> <li> <ul> <li></li></ul></li></ul>                                                                                                    |                                                                                                    | <ol> <li>5507108307 ชนะชัย บุญสุข</li> </ol>                                                                                                    | 3 GD shrift                                                |                                   |                                       |
|                                                                                                    |                                                                                                    | <ol> <li>5507108308 ณัฏยาอ่วมทองดี</li> </ol>                                                                                                    | J GD shr#                                                  |                                   |                                       |
| Not       Not       Not       Not       Not       Not         Image: Not in the intervent of the intervent of the intervent                                                                                                    |                                                                                                    | <ol> <li>5507108309 ณัฐการค์ รัดแพ้นธุ์</li> </ol>                                                                                                    | 🛛 3 GD shel                                                | ~                                 |                                       |
| Improved for the state were appropriate were a for the state were appropriate were a for the state were appropriate were a for the state were appropriate were a for the state were appropriate were a for the state were appropriate were a for the state were appropriate were a for the state were appropriate were a for the state were appropriate were approprise appropriate were approprise appropriate                                              | Done                                                                                                    |                                                                                                    | 😜 Internet                                                 | A . \$ 100% ·                     |                                       |
| Provint         Cooke         Cooke                                                                                                    | <ul> <li>มหาวิทธาลัยแม่โร้ งานกระเทีย</li> <li>จะ อาการกระเทียง</li> <li>File Edt Vew Favorkes</li> </ul>                                   | อรมสะสมิติที่มีกลักรา สำนักจริหารมสะดีคมราวิชาการ - Windows Internet<br>reg <mark>ตตส.ac.t</mark> hiropine.igrade_mmy_Lashidsad=2116/56carpunane=%AA<br>Took - Nob | Explorer<br>408%C1%4 8 4 4 1 1 1 1 1 1 1 1 1 1 1 1 1 1 1 1 |                                   |                                       |
|                                                                                                    | 🚖 Favorites 🛛 🎪 🛃 Google                                                                                                    | (2) 🔀 Google 👩 #hűnufornuschkarafterinni 🤸 MSN Thaland - Hotmal, I                                                                                                 | fe 🧃 Hotmal - ju25_salirat@hotm 🎽 Hotmal                   | • )u25_salrat@hotn                |                                       |
|                                                                                                    | 🔏 และวิทยาลัยแม่ได้ งานจะเบียนเ                                                                                                    | และสมัยใกลักษา สำนักบร                                                                                                    | <u>0</u> •⊡ ⊕•                                             | Page • Safety • Tools • 😥 • "     |                                       |
| <ul> <li>แล้งการและสามพัฒน์สามพัฒน์สามพันธ์สามพันธ์สามพันธ์สามพันธ์สามพันธ์สามพันธ์สามพันธ์สามพันที่สามพันธ์สามพันธ์สามพ<br/>มีสามพ<br/>สามพร์สามพันธ์สามพันธ์สามพันธ์สามพันธ์สามพันธ์สามพันธ์สามพันธ์สามพันธ์สามพันธ์สามพันธ์สามพันธ์สามพันธ์สามพันธ์สามพันธ์สามพันธ์สามพันธ์สามพันธ์สามพันธ์สามพันธ์สามพันธ์สามพันธ์สามพันธ์สามพันธ์สามพันธ์สามพันธ์สามพันธ์สามพันธ์สามพันธ์สาม</li></ul> |                                                                                                    | 7. 5507108307 ชันะชัย มูญสูช                                                                                                    | ⊻ 3 GD sh#                                                 | <u> </u>                          |                                       |
| <ul> <li> <ul> <li></li></ul></li></ul>                                                                                                    |                                                                                                    | <ol> <li>5507108309 ณัฐการค์ รัคแพ้นธ์</li> </ol>                                                                                                    | S GD sim                                                   |                                   | · · · · · · · · · · · · · · · · · · · |
|                                                                                                    |                                                                                                    | <ol> <li>5507108310 ณัฐณพัชร แก้วส่องแสง</li> </ol>                                                                                                    | ⊻ 3 GD sh#                                                 |                                   | เลือกบันทึกเกรด ไปจนครบ               |
|                                                                                                    |                                                                                                    | <ol> <li>5507108311 ณัฐตนัยเล็สคณาวนี้ปกุล</li> </ol>                                                                                                    | 🚽 3 GD shef                                                |                                   |                                       |
| 13. 5907109313 ผัฐาติ ฟุมชาร     3 00 พ.ศ     ทุ่าาทานารณายามปแล้ง รังของ       14. 5007109313 ผัฐาติ เกมือนา     3 00 พ.ศ     กลับมายังหน้าที่ 1       15. 5907109315 ผัฐาติ กฎมกา     3 00 พ.ศ     กลับมายังหน้าที่ 1       15. 5907109315 ผัฐาติ เกมือนที่เราน์     3 00 พ.ศ     กลับมายังหน้าที่ 1       15. 5907109315 ผู้มากาะเราน์ เป็า เกมือนที่เราน์     3 00 พ.ศ     กลับมายังหน้าที่ 1       15. 5907109315 ผู้มากาะเราน์ เป็า เกมือนที่เราน์     3 00 พ.ศ     กลับมายังหน้าที่ 1       15. 5907109315 หมา เป็นหน้าที่ 2     3 00 พ.ศ     เป็นสายสายสายสายสายสายสายสายสายสายสายสายสายส                                                                                                    |                                                                                                    | 12. 5507108312 ณัฐพลดีชุม                                                                                                    | 🔄 3 GD shrift                                              |                                   | หอหย้อ เปิดตรบแล้กละ                  |
| 14. ธรรรรองสมพัน (พัสสาน<br>14. ธรรรรรรร สมุริสาร์ ฤกษ์มาก ♥ 3 00 พ.ศ<br>14. ธรรรรรรรรรรรรรรรรรรรรรรรรรรรรรรรรรรรร                                                                                                    |                                                                                                    | 13. 5507108313 ณัฐาติ พุ่มบาร                                                                                                    | 🖌 3 GD xh#                                                 |                                   | NIIINING   694 EIVI 9 E 664 9 7 65    |
| 19. 500120313 ชังชัง<br>19. 500120317 ชังชัย เพ็สหลื 3 00 พัส<br>19. 500120317 ชังชัย เพ็สหลื 3 00 พัส<br>19. 500120319 พาให้กา 3 00 พัส<br>19. 500120320 พาสิทธิ์ รห์<br>19. 500120320 พาสิทธิ์ รห์<br>20. 500120320 พาสิทธิ์ รห์<br>20. 500120320 พาสิทธิ์ รห์<br>พัฒน์และ<br>พัฒน์และ<br>พัฒน์ และ โป โดยและสองสองสองสองสองสองสองสองสองสองสองสองสองส                                                                                                    |                                                                                                    | 14. 5507108314 ณัฐวุณี เครือสาย                                                                                                    | שואל GD שואל                                               |                                   |                                       |
|                                                                                                    |                                                                                                    | 15. 5507108315 ณัฐสิทธิ ฤกษณาก                                                                                                    | 3 GD shr#                                                  | _                                 | กลบมายงหนาที่ 1                       |
| 10. 5507105329 1µm ໃຫ້ກາງ ບັນ 3 GD ທີສ<br>19. 5507105320 1µຫຼືກູ້ອ້າກ4 ບັນ 6 GD ທີສ<br>20. 5507105322 ຖືລຫຼາ ໄມ່ແຕ່ຜ່ອນ ບັນ 3 GD ທີສ<br>Gutherm ແລ້ງໄປໜ້າກີ [2] ຈາກຈຳແລນເຫັງກັກແມລ 8 ຫລັງ<br>ຮັບຮ່າວແຫ່ງ<br>ຮັບຮ່າວແຫ່ງ<br>พบสามชาติด<br>พบสามชาติด                                                                                                    |                                                                                                    | 16. 5507108317 ธวรรย เพงรคม<br>17. 5507108318 สัญหาษณฑรีโรงไ                                                                                                    | 3 GD 3/m                                                   |                                   |                                       |
| 19. 5507108322 ຊິຍແກ ໄຟຍຸກຍ໌ຍາຍ 20. 5507108322 ຊິຍແກ ໄຟຍຸກຍ໌ຍາຍ 3 GD ນຳສີ  ມະການສາງອ<br>ມະຫາກອງອອກສາງອາມາດອີກ ທີ່ການສາງອາມາດ ພາກ ການປະສາງ ໄດ້ ເພື່ອງອກສາງອາມາດ ແລະ ແລະ ແລະ ແລະ ແລະ ແລະ ແລະ ແລະ ແລະ ແລະ                                                                                                    |                                                                                                    | 18. 5507108319 นกาใจห้าว                                                                                                    | ✓ 3 GD ±m                                                  |                                   |                                       |
| 20. 5507108322 มีคยา ปอยค์ย์คม         3 GD ม่ะสี           มินกิณชาติ แล้วไปหน้าที่ 2 จากจำนวนหน้าที่สะเมล 8 หน้า                                                                                                    |                                                                                                    | 19. 5507108320 <b>นาซีรา ยี่รง</b> ค์                                                                                                    | GD she                                                     |                                   |                                       |
| มีมาการก<br>มาการการการการการการการการการการการการการ                                                                                                    |                                                                                                    | 20. 5507108322 นิคยาปลอดอ่อน                                                                                                    | 🚽 3 GD shrif                                               |                                   |                                       |
|                                                                                                    |                                                                                                    | ีΩแท็กเหลง แล้วไปหน้าที่ 2 จาก<br>ฉีนว่นวนเทท                                                                                                    | จำแวนหน้าทั้งหมด 3 หน้า                                    |                                   |                                       |

11. เมื่อบันทึกเกรดครบทุกคนแล้วให้เลือก พิมพ์ใบแจ้งเกรด จะให้เลือก Open/ Save

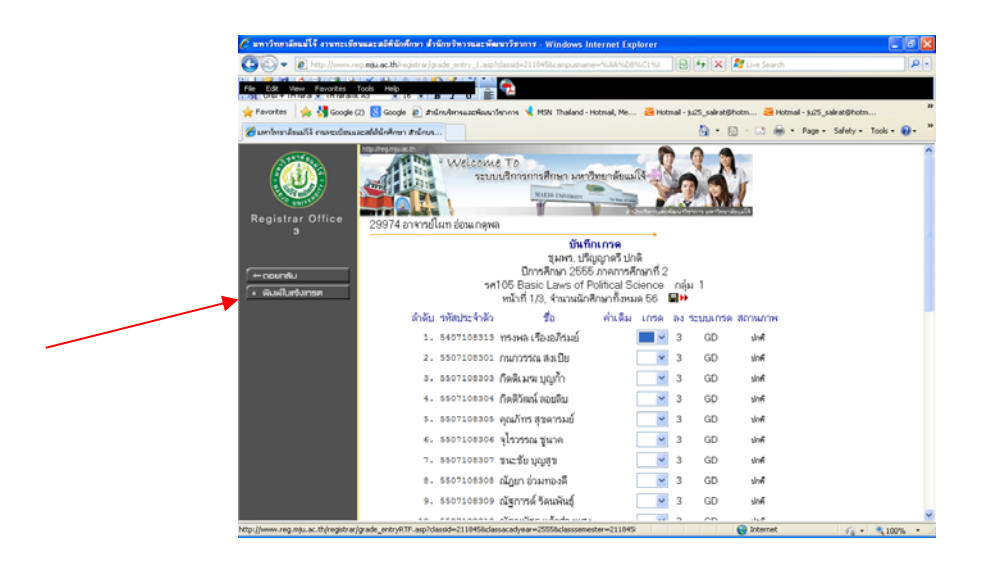

12. ระบบจะปรากฏเป็นไฟล์ Word แสดงขึ้น ให้ทำการสั่งพิมพ์ออกมาพร้อมลงนามเอกสารในช่องของอาจารย์ ผู้สอนทุกแผ่น แล้วนำส่งงานบริการการศึกษาต่อไป

พบปัญหาข้อสงสัยในการกรอกผลคะแนน/เข้าระบบไม่ได้ ติดต่อได้ที่ คุณภัทร์ธนกัลย์ เตี่ยไพบูลย์ งานบริการการศึกษา มหาวิทยาลัยแม่โจ้ – ชุมพร 077 544068 ต่อ 117